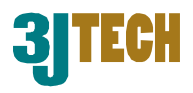

# netCAM

## **User's Guide**

Report Version: 2.0.5

Date: October 12, 2004

3JTech Co., Ltd. 342 Fu-Hsing N. Rd., 2F Taipei, Taiwan Tel: +886-2-2500 6919 e-mail: <u>info@3jtech.com.tw</u>

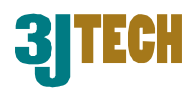

#### **Revision History**

| Version | Date             | Changes                                                  |
|---------|------------------|----------------------------------------------------------|
| 2.0.1   | June 17, 2004    | Release netCAM User Guides / James                       |
| 2.0.2   | August 4,2004    | Change netCAM for netCAM and some photo / Angus & James. |
| 2.0.3   | August 4,2004    | Add and revise netCAM User Guides / Angus & James.       |
| 2.0.4   | October 6, 2004  | Add and revise netCAM User Guides / Angus & James.       |
| 2.0.5   | October 12, 2004 | Add and revise user's manual / Andy                      |

## Table of Content:

| Revision History                                                            | 2  |
|-----------------------------------------------------------------------------|----|
| Table of Content:                                                           | 2  |
| 1. Product Overview                                                         | 4  |
| 1.1 Introduction                                                            | 4  |
| 1.2 Sample Environment                                                      | 4  |
| 1.3 Package Contents                                                        | 4  |
| 1.4 Hardware Features                                                       | 5  |
| 1.4.1 Exterior                                                              | 5  |
| 1.4.2 Image                                                                 | 5  |
| 1.4.3 Hardware/System                                                       | 5  |
| 2. netCAM Installation                                                      | 6  |
| 2.1 System Requirements                                                     | 6  |
| 2.1.1 Local Area Network:                                                   | 6  |
| 2.1.2 System Requirement:                                                   | 6  |
| 2.2 Network Configuration                                                   | 6  |
| 3 Using netCAM                                                              | 8  |
| 3.1 Functions                                                               | 8  |
| 3.1.1 Camera View (Main Page)                                               | 8  |
| 3.1.1.1 ActiveX                                                             | 9  |
| 3.1.1.1 Config                                                              | 9  |
| 3.1.2 Image Control                                                         | 9  |
| 3.2 Network/Admin                                                           |    |
| 3.2.1 Basic Setup                                                           |    |
| 3.2.2 Network Status                                                        | 13 |
| 3.2.3 System/Client Logs                                                    | 13 |
| Copyright of 3JTech Co., Ltd. (also doing business as A3J Engineering Inc.) |    |

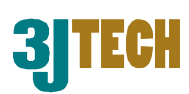

| 3.2.4 Device Admin (Multiport Setup)                           |    |
|----------------------------------------------------------------|----|
| 3.2.5 PPPoE Setup                                              | 15 |
| 3.2.6 Dynamic DNS                                              | 16 |
| 3.2.7 FTP Service                                              | 17 |
| 3.2.8 User Management                                          |    |
| 3.2.8.1 Security Levels:                                       |    |
| Appendix A - Restore Factory Default Settings                  |    |
| Appendix B - Factory Default Value                             | 20 |
| Appendix C - How to Setup <i>ActiveX</i> functions for your PC | 22 |
| Appendix D - How to setup IP address of your PC                | 23 |
|                                                                |    |

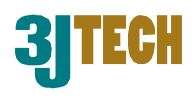

#### **1. Product Overview**

#### **1.1 Introduction**

Thank you for choosing 3JTech products for netCAM. netCAM is a colored camera with Built-in IP address, Ethernet Software Stacks and Protocols. Plug netCAM directly to a RJ45 Ethernet port and you will be able to watch camera sites real-time anywhere in the world. Furthermore you will be able to control the camera from any PC/Notebook over the Internet through a standard web browser. Connecting directly to Ethernet network system, netCAM is a standalone digital network camera with a built-in CPU and web server transmitting high quality images.

#### **1.2 Sample Environment**

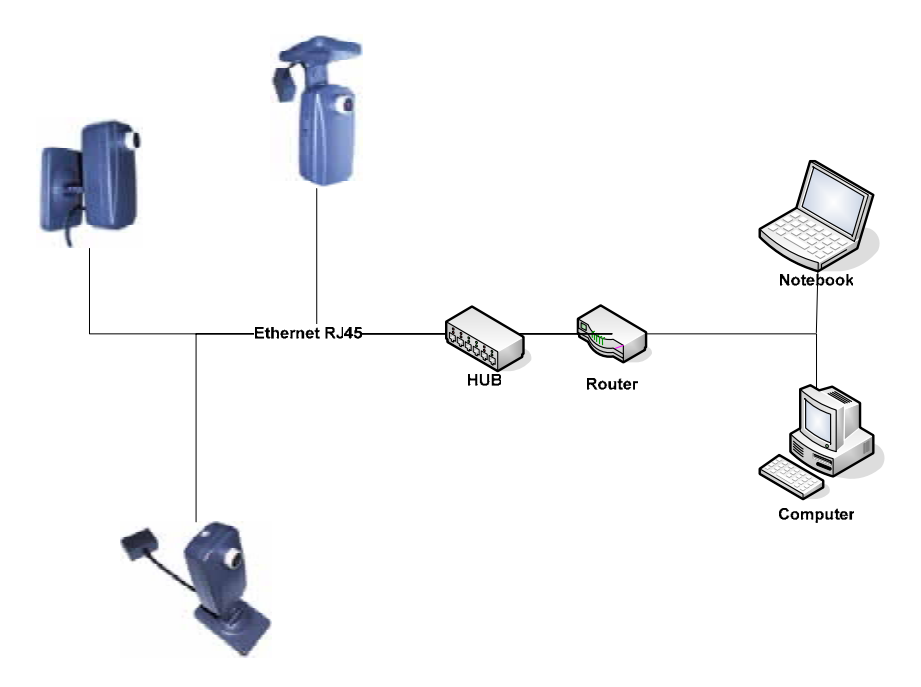

#### **1.3 Package Contents**

- 1 x netCAM Camera.
- 1 x Warranty Card.
- 1 x Operating CD (User's Manual/Software)
- 1X Quick Installation Guide.
- 1 x RJ45 Ethernet cable.
- 1 x RJ22 Power Adapter & Trigger I/O Connection.
- 1 x For US standard AC plug

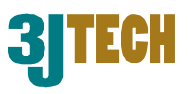

#### **1.4 Hardware Features**

The following information contains the physical description of netCAM. This includes the functions and the locations of each connector and indicator. The information provides useful reference when installing the product. Please familiarize yourself with netCAM.

#### 1.4.1 Exterior

Camera Sensor Micron VGA CMOS Sensor 1/4Resolution640x480Illumination2.0 LuxLensF: 4.5 mm, F: 2.8

#### 1.4.2 Image

| Video Format       | JPEG/MJPEG         |
|--------------------|--------------------|
| Frame Rate         | 30fps@QVGA, 20ftp, |
| 15fps@VGA          |                    |
| Video Resolution   | 320x240, 640x480   |
| Light Frequency    | 50Hz, 60Hz         |
| Brightness control | Yes                |
| Contrast control   | Yes                |
| Saturation         | Yes                |

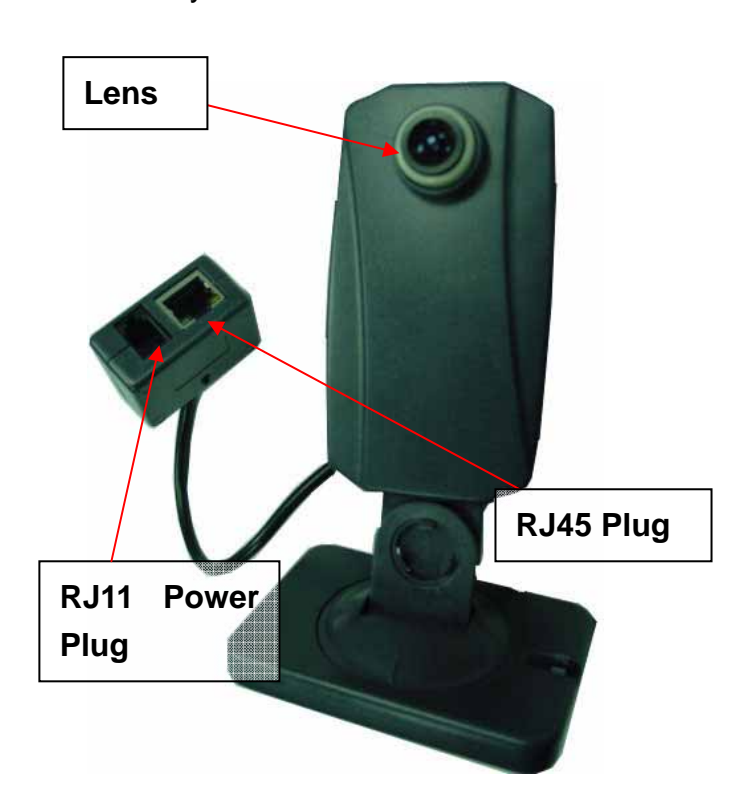

SW\_1: H/W Power Reset

#### 1.4.3 Hardware/System

CPUARM7 32bit RISC CPUSDRAM16 MBFlash ROM2 MBOS Linux2.4 kernelImage Processor TOPRO TP6800Ethernet RJ-45, 10/100 Base-T auto-sensed

Note: User will be able to update and download the latest firmwares via internet.

SW\_2: Software reset and reset to default IP (192.168.1.99)
Please hold for 5 seconds )

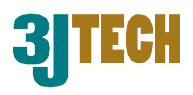

### 2. netCAM Installation

#### 2.1 System Requirements

#### 2.1.1 Local Area Network:

10Base-T Ethernet or 100BaseTX Fast Ethernet

#### 2.1.2 System Requirement:

ActiveX Enabled and Compliant Web Browser (e.g. Microsoft Internet Explore 5.0 or later) CPU: Pentium III, 450MHz or above Memory Size: 128MB recommended VGA card resolution: 800x600 or above (e.g. support Overlay function VGA card) OS (Operating System): Windows XP, 2000 Other suggestion requirement: CD-ROM.

#### 2.2 Network Configuration

You will require to download ActiveX applets in order to view your camera. Before you connect to the camera, please open your web browser and enter <u>http://61.56.193.43</u> to obtain the applet.

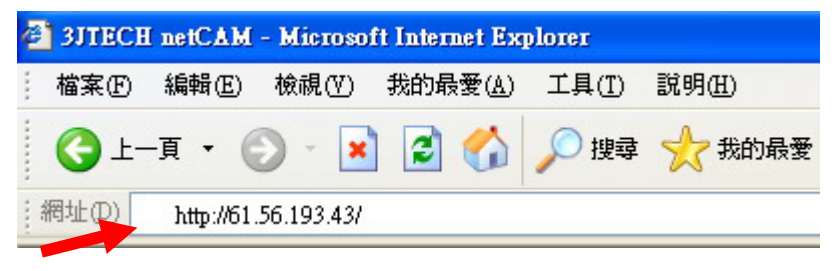

To begin configuring netCAM, please enter the default IP address (192.168.1.99) in your web browser. administrator **user's name** and **password** when netCAM is accessed.

netCAM can be manually configured if you cannot connect to the netCAM. You will have to modify your local network settings. For more detail please see *Appendix D - How to setup IP address of your PC.* 

Default Use's name: root Password: admin

| 連線到 192.168.1     | .100 🛛 🖓 🔀 |
|-------------------|------------|
| 7                 | GR         |
| Welcome to wifiCA | М !        |
| 使用者名稱(U):         | 🖸 root 🔽   |
| 密碼(P):            | ****       |
|                   | ☑記憶我的密碼(R) |
|                   |            |
|                   |            |
|                   |            |

Copyright of 3JTech Co., Ltd. (also doing busin

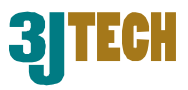

netCAM requires an IP address for users to access. There are three different IP configurations; PPPoE, DHCP and Fixed IP.

If you are using dial up ADSL connecting to the Internet, it is recommended to select **PPPoE** as default connection. If your network supports DHCP, simply select **DHCP**. Otherwise, you might have to assign a fixed IP for netCAM. The factory default is on fixed IP mode. Connect your netCAM to the network by plugging a RJ-45 Ethernet wire between the device and your local network socket.

The factory defaults of your netCAM are listed below:

| IP Address | 192.168.1.99  |
|------------|---------------|
| Netmask    | 255.255.255.0 |
| Gateway    | disabled      |
| DNS        | disabled      |

You will need a client PC to configure the netCAM via network. It is recommended to use the following settings on your PC. (more details in *Appendix D - How to setup IP address of your PC*)

| IP Address  | 192.168.1.11  |  |  |
|-------------|---------------|--|--|
| Subnet mask | 255.255.255.0 |  |  |
| Gateway     | disabled      |  |  |
| DNS         | disabled      |  |  |

Launch your web browser (e.g. IE or NETSCAPE) and type the IP address <u>http://192.168.1.99/</u> on the address bar of the browser and press "Enter". Once successfully connect to netCAM, you will be able to see login pages.

Note: *ActiveX* functions need to be activated on your computer to setup netCAM. (more details in *Appendix C -How to Setup ActiveX functions of your PC.*)

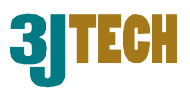

### 3 Using netCAM

Before using netCAM, users must have Active X control installed on the computer or notebook.

The camera's default screen will appear as the shown below upon successful log in. If the picture screen does not appear or Internet Explore shows an error page, refer to the troubleshooting section in *Appendix C - How to Setup ActiveX functions of your PC*.

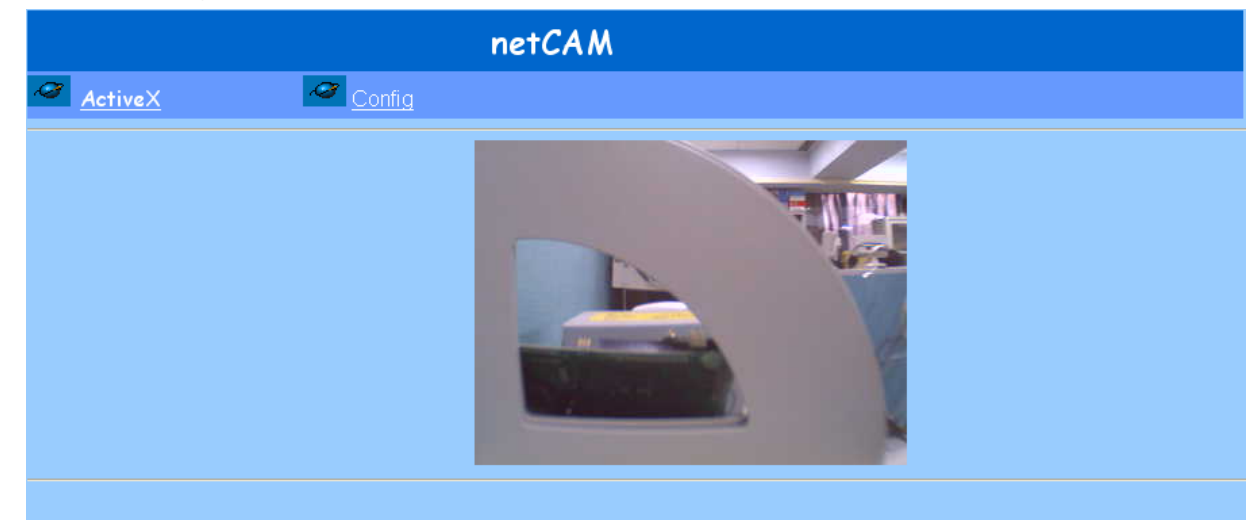

netCAM has 2 main sections for its operation; **ActiveX** and **Config**.

Supporting Web Browsers: Internet Explorer 5.0 or above Netscape 6.0 or above

#### **3.1 Functions**

#### 3.1.1 Camera View (Main Page)

netCAM will take a snapshot when initiated. The taken picture will be pasted on the webpage shown as the figure below. On top of the screen, there are 2 main functions; **ActiveX** and **Config**.

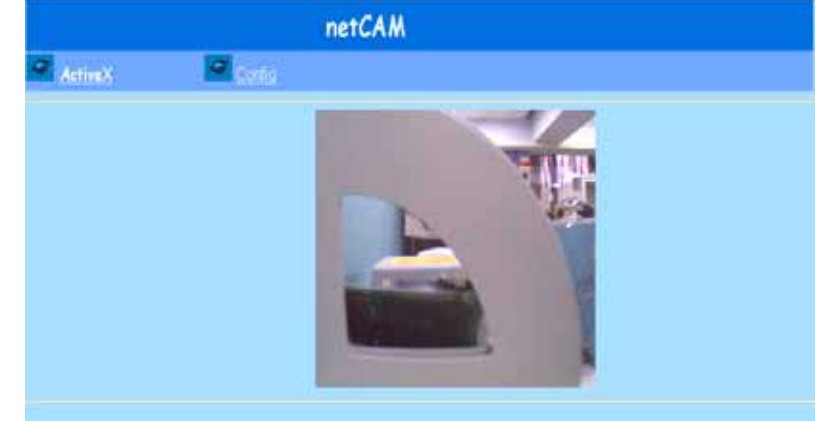

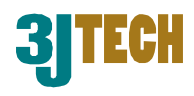

#### 3.1.1.1 ActiveX

Click on **ActiveX** will enable the live stream camera image. You will be able to view live feeding images through the website. If you wish to terminate the Live Video, click "*netCAM*" to return the netCAM main page.

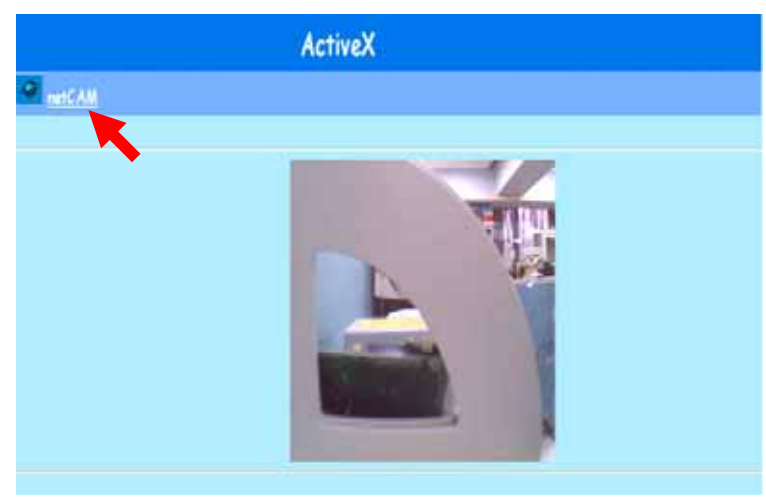

#### 3.1.1.1 Config

You will be able to setup the camera though **Config** function.

#### 3.1.2 Image Control

**Image Control** will change image's color and illumination. You can regulate "Video Resolution", "Frame Rate", "Light Frequency "and "Color Control".

| Image Control                                                                              |                                                                                                    |  |  |  |
|--------------------------------------------------------------------------------------------|----------------------------------------------------------------------------------------------------|--|--|--|
| Video Resolution :<br>Quality :<br>Frame Rate :<br>Auto Exposure :<br>Auto White Balance : | <ul> <li>320 x 240 • 640 x 480</li> <li>Best Medium Worst</li> <li>15 20 30 (Frames/Sec)</li> <li>Enable Disable</li> <li>Enable Disable</li> <li>Hue : Red - 50<br/>Green - 50<br/>Blue - 50</li> <li>Hue Number - 50</li> </ul> |  |  |  |
| Brightness :<br>Contrast :<br>Saturation :<br>Light Frequency :                            | 30<br>40<br>40<br>○ 50Hz ● 60Hz<br>Apply Undo                                                                                                    |  |  |  |

#### 3.1.2.1 Video Resolution: 320\*240 / 640\*480:

Set the camera output video resolution size. Higher resolution will provide greater video details. but it will require higher Video Resolution : ○ 320 x 240 ○ 640 x 480 bandwidth then lower resolution.

#### 3.1.2.2 Quality: Best / Medium / Worst:

Select netCAM output Video quality. Ouality : • Best • Medium • Worst Better quality video will have higher clarity image. Likewise it will require higher bandwidth and more time to process.

#### 3.1.2.3 Frame Rate: 15 / 20 / 30 (Frames/Sec):

Frame Rate : provide ○ 15 ○ 20 ○ 30 (Frames/Sec) Higher frame will rate smoother image.

#### 3.1.2.4 Auto Exposure: Enable / Disable:

Enabling netCAM Auto Exposure function will Auto Exposure : 📀 Enable 🗢 Disable automatically adjust exposure levels.

#### 3.1.2.5 Auto White Balance: Enable / Disable:

Enabling Auto White Balance will allow the Auto White Balance : 📀 Enable 🗢 Disable camera to adjust ideal white balance.

#### 3.1.2.6 Hue: Red / Green / Blue / Number:

Manually adjust netCAM's Hue condition; you can modify the Red / Green and Blue color's hue or the total hue.

#### 3.1.2.7 Brightness:

Hue Number -

Blue -

Green - 50

Hue: Red

50

50

-50

Adjust netCAM's brightness of the camera manually.

40

40

|  | С | 0 | n | tr | a | 8 | t | ł |  |
|--|---|---|---|----|---|---|---|---|--|
|--|---|---|---|----|---|---|---|---|--|

#### 3.1.2.8 Contrast:

Adjust netCAM's contrast manually.

Saturation :

3.1.2.9 Saturation:

Adjust netCAM's Saturation manually.

Brightness :

20

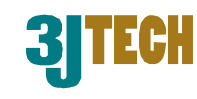

#### 3.1.2.10 Light Frequency:

Adjust the light frequency to suit your area of operation. 50 Hz and 60 Hz variants are

available to accommodate the different light frequencies found in USA (60 Hz) and Europe (50 Hz) for optimal image quality.

Light Frequency :

After the changes are complete, please click "*Apply*" button to store the settings. Otherwise click the "Undo" button undo the changes.

#### 3.2 Network/Admin

#### 3.2.1 Basic Setup

You can select PPPoE, DHCP or Fixed IP according to the local network environment.

| Basic Setup                                                                               |  |  |
|-------------------------------------------------------------------------------------------|--|--|
| Hott Name:<br>Domain Name:<br>IP Address 0MAC Address 00000000000000000000000000000000000 |  |  |
| Apply Uulo                                                                                |  |  |

#### 3.2.1.1 Host Name & Domain Name:

Some ISPs required these names as identifications to their network. You may have to check with your ISP to see if your

Host Name: Domain Name:

Broadband Internet Service has been configured with a host and domain name. In most cases, leaving fields blank should also work.

#### 3.2.1.2 MAC Address:

Show the current netCAM MAC address. IP Address

#### 3.2.1.3 Acquire PPPoE IP address:

The IP address assigned by PPPoE may be outside your local C Get an IP address by PPPoE area network. If the Get an IP Address by PPPoE/Modem is selected, you must set up the **PPPoE** configuration. It includes assigning the user name and password. You can set up to allocate "Dynamic DNS".

Copyright of 3JTech Co., Ltd. (also doing business as A3J Engineering Inc.)

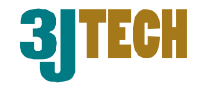

○ 50Hz ⓒ 60Hz

(MAC Address: 00-00-11-11-22-34)

Copyright of 3JTech Co., Ltd. (also doing business as A3J Engineering Inc.)

#### 3.2.1.4 Get an IP address by DHCP:

If your camera is set as Get an IP address by DHCP. Then C Get an IP address by DHCP you do not need to assign an IP address. DHCP will automatically release the IP address for netCAM. To avoid DHCP IP changed, you need to set the "Dynamic DNS". Otherwise changes of IP address

#### 3.2.1.5 Specify an IP

Please specify your r yourself. Please do n address as other Netw

#### 3.2.1.6 Subnet Mask

Set only when nece default. Default Sub 255.255.255.0

#### 3.2.1.7 Default Gatew

Your ISP will provide Address. If the came Address by PPPoE, th

#### 3.2.1.8 Domain Name Servers:

Your ISP will provide you with at least one DNS IP Address. Multiple DNS IP setting is also

common. The first available DNS entry is used in most cases. If the device is set to Get an IP Address by PPPoE/Modem, these values will be assigned by your ISP.

After changes are done, click the "*Apply*" button to store the new settings. Otherwise click the "Undo" button return to previous settings.

| will cause camera accessing error.                                                                                                    |
|----------------------------------------------------------------------------------------------------|
| address:<br>hetCAM IP address by<br>ot assign the same IP<br>ork devices.                                                                               |
| Address:<br>ssary, else leave it as Submet Mask Address:: 255 255 255 0<br>net Mask Address is                                                          |
| ay IP Address:<br>you with the Gateway IP Default Gateway IP Address: 192 168 1 1<br>ra is set to Get an IP<br>ese values will be assigned by your ISP. |

Domain Name Server 1:

168 95

1

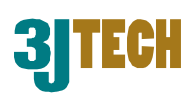

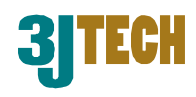

9/21/2004 10:39

9/21/2004 10:41

#### **3.2.2 Network Status**

Network stat address de modify ther these setting basic settin to load the

| Network status will snow the current IP  |                                                                                                    |
|------------------------------------------|----------------------------------------------------------------------------------------------------|
| address details. You will not be able to | EXTERNAL CONTRACTOR OF CONTRACTOR OF CONTRACTO |
| modify them here. If you wish to modify  |                                                                                                    |
| these settings, please set them up at    | Use ethernet/wueless: ethernet                                                                                                    |
| basic setting. Click the "Reload" button | Network Mark 255 255 0                                                                                                    |
| to load the latest details.              | Default Geleway                                                                                                    |
| IP Address                               | Domain Name Server 2 0 0 0 0                                                                                                    |
| Network Mask 255 255 25                  | 5 0 Domin Name Server 3 0 0 0 0                                                                                                    |
| Default Geteway                          |                                                                                                    |
| Domain Name Server 1 168 95 1            | 1                                                                                                    |
| Domain Name Server 2 0 0                 |                                                                                                    |
| Domain Name Server 3 0 0                 | 0 System/Client Logs                                                                                                    |
|                                          |                                                                                                    |
| 3.2.3 System/Client Logs                 | Main Info IP Address MAC Address Time                                                                                                    |

System/Client Logs will display detail of the [Client Login Time], [IP address] and [MAC Address] information.

| ministratio       | on Setup                                |  |
|-------------------|-----------------------------------------|--|
|                   |                                         |  |
| Froduct Name:     | IPCam                                   |  |
| Venion:           | Build Aug 31 2004 10:40:37 solven spine |  |
| Administrator Par | ewced                                   |  |
| Parend Clauge     |                                         |  |
| Permat Cafes      |                                         |  |
| MAC Address:      |                                         |  |
| Reset Device:     | TTes # No                               |  |
| Factory Defaults: | C Yes # No                              |  |
| Multiport Default | t C Yes € No                            |  |
| 111               | EAT .                                   |  |

#### 3.2.4 Device Admin (Multiport Setup)

192.168.1.50

00:0A:E6:BB:7C:9F

System Boot

New client :

Network Status

Information regarding netCAM will be displayed. You can change the administrator password, MAC Address or Multiport defaults.

#### 3.2.4.1 Product Name:

This is registry the products name in netCAM's firmware.

#### 3.2.4.2 Version:

This is the current firmware version

in netCAM (with date and time).

You can also click "software update" to upload the latest firmware onto your netCAM.

Version:

Note: When updating firmware, it is important **NOT TO UNPLUG** the camera's power source or Ethernet connection. Interrupting firmware uploading may cause permanent damages.

#### 3.2.4.3 Administrator Password:

Please type the new password and again at the confirming section to reconfirm in order to change the Administrator's login password,. Click "Apply" button for update.

| Administrator Password |      |  |  |  |
|------------------------|------|--|--|--|
| Password Change:       | •••• |  |  |  |
| Password Confirm:      | •••• |  |  |  |

Note: Please remember your Administrator password. If the password is forgotten, please restore netCAM's Factory setting by referring to Appendix A - Restore Factory Default Settings)

#### 3.2.4.4 MAC Address:

00 00 11 11 22 34 Camera Mac Address is given upon factory and MAC Address: cannot be modified.

#### Reset Device:

3.2.4.5 Reset Device:

🗢 Yes 💿 No Reset your netCAM and restart without losing any stored information. Please select "Yes", and then click the "Apply" button.

#### 3.2.4.6 Factory Defaults:

Reset your netCAM and restore factory default settings. Factory Defaults: O Yes 💿 No All storage information will be cleared. Please select

"Yes", and then click the "Apply" button. This will function as hardware's factory reset.

#### 3.2.4.7 Multiport Defaults:

Check "Yes" to allow opening additional ports for accessing the camera. After enabling

Multiport Defaults: O Yes 📀 No port number: 0

new access port, enter eg. http://<CAMERA IP Address>: 8080 on web browser address column to access the camera.

Copyright of 3JTech Co., Ltd. (also doing business as A3J Engineering Inc.)

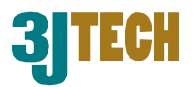

Product Name: IPCam.

Build Aug 31 2004 10:17:51 software update

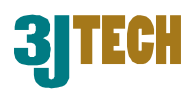

#### 3.2.5 PPPoE Setup

| PPPoE Setup       |                    |  |           |
|-------------------|--------------------|--|-----------|
|                   |                    |  |           |
| PPPoE:            | 오 Enable 💿 Disable |  |           |
| User Name:        |                    |  |           |
| Password:         |                    |  |           |
| PPPoE Managemen   | nt:                |  |           |
| Connection State: |                    |  |           |
| Session ID:       | 0                  |  |           |
| Connecting Time:  | 0 sec              |  |           |
| PPPoE Ip:         |                    |  |           |
|                   |                    |  | Apply Und |

#### 3.2.5.1 PPPoE:

Check *Enable* to enable PPPoE function. Click **PPPoE: O** Enable **O** Disable **''** Disable'' to disable this function.

#### 3.2.5.2 User Name / Password:

Input PPPoE User Name and Password for PPPoE account provided by your ISP. Click "*Apply*" button to update. This entry is required by certain ISPs when using PPPoE connection.

| User Name: |  |
|------------|--|
| Password:  |  |

| PPPoE Management  | t:    |
|-------------------|-------|
| Connection State: |       |
| Session ID:       | 0     |
| Connecting Time:  | 0 sec |
| PPPoE Ip:         |       |

#### 3.2.5.3. PPPoE Management:

Display current PPPoE status.

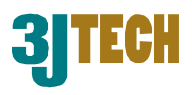

#### 3.2.6 Dynamic DNS

| Dynamic DNS (http://www.dyndns.org)          |            |
|----------------------------------------------|------------|
|                                              |            |
| Dynamic DNS: O Enable O Disable (Not Update) |            |
| Domain Name:                                 |            |
| User Name:                                   |            |
| Password:                                    |            |
|                                              | Apply Undo |

#### 3.2.6.1 Enable / Disable Dynamic DNS:

Select *"Enable"* or *"Disable"* to start or stop the Dynamic DNS mechanism. ISP will

dynamically allocate an IP address for the camera/router. Do the setup, if you connect to the Internet by ADSL/Cable modem, and you wish to map the dynamic IP address to a Domain Name.

#### 3.2.6.2 Domain Name:

| Enter a domain name in this field to map the IP          | Domain Name: |
|----------------------------------------------------------|--------------|
| address of your broadband router.                        |              |
|                                                          |              |
| 3.2.6.3 User Name:                                       |              |
| Enter the username of your Dynamic DNS Service           | User Name:   |
| · · · · · · · · · · · · · · · · · · ·                    |              |
| 3.2.6.4 Password:                                        |              |
| Enter the password in the "Password" field to access the | Password:    |

Enter the password in the "Password" field to acce dynamic DNS.

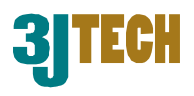

#### 3.2.7 FTP Service

| FTP Servic   | e        |         |    |          |
|--------------|----------|---------|----|----------|
|              |          |         |    |          |
| Enable: 0    | • Enable | Oisable |    |          |
| Server URL:  |          |         |    |          |
| User:        |          |         |    |          |
| Password:    |          |         |    |          |
| Remote Path: |          | ]       |    |          |
|              |          |         | Ap | ply Undo |

#### 3.2.7.1 FTP service:

| netCAM is able to upload images/video captures                           |         |          |           |  |
|--------------------------------------------------------------------------|---------|----------|-----------|--|
|                                                                          | Enable: | 🗢 Enable | 💿 Disable |  |
| at the rate of 1 picture per second to FIP site                          |         |          |           |  |
| specified by the user. Select "Enable" or "Disable" use the FTP service. |         |          |           |  |

#### 3.2.7.2 Server URL:

| Define Upload FTP URL address. (Without the path of the | Server URL: |   |
|---------------------------------------------------------|-------------|---|
| FTP server)                                             |             | , |

| User:     |  |
|-----------|--|
| Password: |  |

#### 3.2.7.3 User & Password:

| Input the the | user  | name | and | the | password | required | to |
|---------------|-------|------|-----|-----|----------|----------|----|
| login the FTP | serve | er.  |     |     |          |          |    |

#### 3.2.7.4 Remote Path:

Please enter the remote FTP path which the images will be stored.

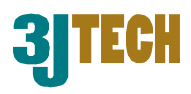

#### 3.2.8 User Management

You can create a accounts to restrict anonymous users from accessing the camera. There are three security levels; Admin, User and Guest. You can create up to maximum of 16 accounts for different level users.

#### 3.2.8.1 Security Levels:

#### 1. Admin: Highest

Admin will be able to enter all setups and change the settings.

#### 2. User: Medium

User can change settings such as

Camera View, Image Control, Ftp Service, Email Service, and NTP service.

#### 3. Guest: Lowest

Guest can only do viewings.

|              | (1999) MALES - 199 |                                                                                                    |
|--------------|--------------------|----------------------------------------------------------------------------------------------------|
| Surrent User | Level              | Assign User<br>User Name:<br>Password:<br>Password:<br>Confirm pewd:<br>Level: Court<br>Assign Court<br>Delete User<br>Delete User |
| Eto          |                    |                                                                                                    |

Admin accounts cannot be changed to Guest or User level. The maximum account is 16 (excluding root).

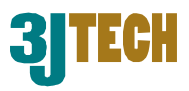

#### **Appendix A - Restore Factory Default Settings**

Press and hold the **Reset** button for 5 seconds to reset the camera to its factory defaults. The Green indictor LED light will lid when it is finish reset procedure.

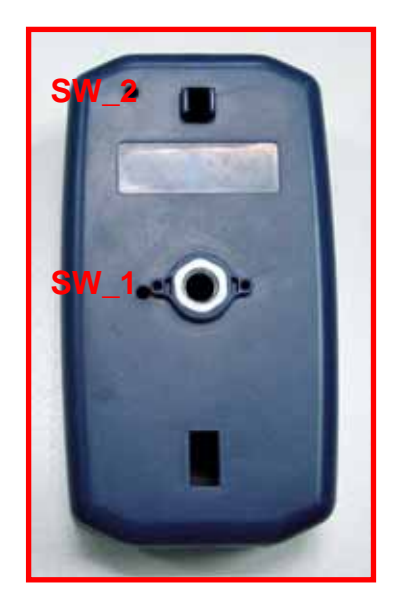

SW\_2: Software reset and reset to **Default IP (192.168.1.99)** Parameter (Please Push 5 /Sec)

SW\_1: H/W Power Reset

Note: You will need to reconfigure your camera settings after resetting the camera. The netCAM will recover to the factory default username (root) and password (admin). The network settings on your camera will also be restored to the default value. Therefore you may need to reconfigure the camera using the netCAM IP Lite.

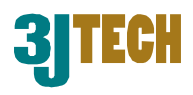

#### **Appendix B - Factory Default Value**

#### Image Control Setup

| Item               | Default Value |
|--------------------|---------------|
| Video Resolution   | 640 x 480     |
| Quality            | Best          |
| Frame Rate         | 15            |
| Auto Exposure      | Enable        |
| Auto White Balance | Enable        |
| Hue: Red           | 50            |
| Hue: Green         | 50            |
| Hue: Blue          | 50            |
| Hue:General Number | 50            |
| Brightness         | 30            |
| Contrast           | 40            |
| Saturation         | 40            |
| Light Frequency    | 60 Hz         |

#### **Basic Setup**

| Item                 | Default Value         |  |
|----------------------|-----------------------|--|
| Host Name            | *Blank                |  |
| Domain Name          | *Blank                |  |
| IP Address           | Specify an IP address |  |
|                      | 192.168.1.99          |  |
| Subnet Mask Address  | 255.255.255.0         |  |
| Default Gateway IP   | 192.168.1.254         |  |
| address              |                       |  |
| Domain Name Server 1 | 168.95.1.1            |  |
| Domain Name Server 2 | *Blank                |  |
| Domain Name Server 3 | *Blank                |  |

Note: Blank means there is no Value.

Mac address will be assigned by the 3JTech and cannot be changed

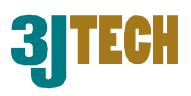

#### **Device Admin**

| Item                    | Default Value       |
|-------------------------|---------------------|
| Administrator           | admin               |
| Password                |                     |
| MAC Address             | *Default by factory |
| Reset Device            | No                  |
| Factory Defaults        | No                  |
| Multiport Defaults      | No                  |
| Multiport Defaults Port | 0                   |
| Number                  |                     |

#### **PPPoE Setup**

| Item      | Default Value |
|-----------|---------------|
| PPPoE     | Disable       |
| User Name | *Blank        |
| Password  | *Blank        |

#### Dynamic DNS Setup

| Item        | Default Value |
|-------------|---------------|
| Dynamic DNS | Disable       |
| Domain Name | *Blank        |
| User Name   | *Blank        |
| Password    | *Blank        |

#### **FTP Service setup**

| Item        | Default Value |
|-------------|---------------|
| FTP Service | Disable       |
| Server URL  | *Blank        |
| User Name   | *Blank        |
| Password    | *Blank        |
| Remote Path | *Blank        |

#### **User Account Management**

| Item             | Default Value |
|------------------|---------------|
| User Name        | *Blank        |
| Password         | *Blank        |
| Confirm Password | *Blank        |
| Level            | Guest         |

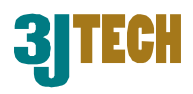

#### Appendix C - How to Setup ActiveX functions for your PC

All the *ActiveX* functions must be enabled in the computer. To ensure *ActiveX* is enabled, please follow the steps as below:

- 1) Open Internet Explorer,
- 2) Select *Tools* on top of the IE menu bar,
- 3) Select Internet Options,
- 4) Go to **Security**,
- 5) Select Custom Levels,
- 6) Activate all the *ActiveX* controls and click *OK*,
- 7) Go to our *netCAM* site.

(3JTech netCAM website IP address : <u>http://61.56.193.43</u>

Dynamic DNS : <u>http://3jtech.dyndns.org</u>.)

#### Please wait few seconds for the Applet to download.

Once activated the ActiveX controls and downloaded the applet program, you are ready to browse the camera sites! And NOW, you can connect to your netCAM for settings. (netCAM website the default IP address <u>http://192.168.1.99/</u>.)

| Internet | Explorer - 安全性警告                                        |                          |                                |
|----------|---------------------------------------------------------|--------------------------|--------------------------------|
| 是否要      | 安裝這個軟體?                                                 |                          |                                |
|          | 名稱: <u>AxisCamControl</u><br>發行者: <u>Axis Communica</u> | tions                    |                                |
| ♥ 更:     | 多選項(())                                                 | 安裝①                      | 不要安裝①                          |
| ١        | 雖然來自網際網路的檔案可能<br>害您的電腦。請只安裝來自您                          | 是有用的,但是這個相<br>所信任發行者的軟體。 | 當案類型有可能會傷<br>。 <u>有什麼樣的風險?</u> |

There are two methods to view camera sites via the Internet Explorer. You can either input the IP address with port number or enter the Domain Name to connect camera site.

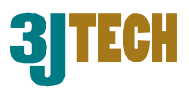

#### Appendix D - How to setup IP address of your PC

Please follow the following illustration procedure to setup IP address on your PC.

- 1. Open "Control Panel", execute "Network and Dial-up connection".
- 2. Click "Local Area Connection", right click and select Properties.
- 3. Choose "Internet Protocol ( TCP/IP ) ", click Properties.

| Internet Protocol (TCP/IP) Propert                                                                               | ies <b>?</b> X                                                              |
|----------------------------------------------------------------------------------------------------|-----------------------------------------------------------------------------|
| General                                                                                                    | ,                                                                           |
| You can get IP settings assigned auto<br>this capability. Otherwise, you need to<br>the appropriate IP settings. | omatically if your network supports<br>a ask your network administrator for |
| C Obtain an IP address automatic                                                                                 | ally                                                                        |
| ☐ Use the following IP address: —                                                                                |                                                                             |
| IP address:                                                                                                    | 192.168.1.11                                                                |
| Subnet mask:                                                                                                    | 255 . 255 . 255 . 0                                                         |
| Default gateway:                                                                                                 | <u> </u>                                                                    |
| C Obtain DNS server address aut                                                                                  | omatically                                                                  |
| ┌─                                                                                                    | ddresses:                                                                   |
| Preferred DNS server:                                                                                            |                                                                             |
| Alternate DNS server:                                                                                            |                                                                             |
|                                                                                                    | Advanced                                                                    |
|                                                                                                    | OK Cancel                                                                   |

| ocal Area Connection Properties                                                                                                    |
|----------------------------------------------------------------------------------------------------|
| General                                                                                                    |
| Connect using:                                                                                                    |
| SiS 900-Based PCI Fast Ethernet Adapter                                                                                                    |
| Configure                                                                                                    |
| Components checked are used by this connection:                                                                                                    |
| File and Printer Sharing for Microsoft Networks      Internet Protocol (TCP/IP)                                                                                   |
| Install Uninstall Properties                                                                                                    |
| Transmission Control Protocol/Internet Protocol. The default<br>wide area network protocol that provides communication<br>across diverse interconnected networks. |
| Show icon in taskbar when connected                                                                                                    |
| OK Cancel                                                                                                    |

- 4. After configuring **IP Address** and **Subnet mask**, press **"OK"**.
- 5. Press "OK" in "Internet Protocol (TCP/IP)".

Thank you for choosing 3JTech products; we hope you enjoy this netCAM and keep your eyes opened for additional functions to our products! If you have any questions, please email us at tech@3jtech.com or tech@3jtech.com.tw.